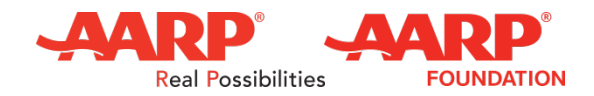

If you live in Kansas or wish to volunteer in Kansas:

 Visit <u>www.KSTaxaide.com</u> and select the "Become a Volunteer" option from the Menu. Review all of the information, and follow the prompts – BEFORE you are directed to the National AARP Tax-Aide Application and Registration Process. If you have any problems or questions with this process, request help from the Kstaxaide.com "WEB Master" via the Contact menu option.

#### The following slides will help you navigate the <u>National AARP</u> <u>Website TaxAide Application and Registration Process</u>

- Recommend either Chrome or Internet Explorer Browsers
- Make sure Pop Up Windows are ALLOWED and AD-Block extensions DISABLED (or you will not see the necessary screens)
- You must have a valid email address to complete the process

| <b>Prospect</b> A | \ppl | ication | <b>Process</b> |
|-------------------|------|---------|----------------|
|                   |      |         |                |

😫 Rewards for Good 🛛 Register | Login 🐴

Q

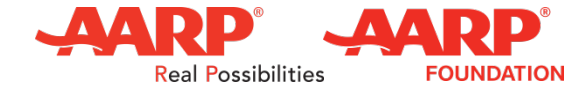

| VOLUNTEER |           |             |
|-----------|-----------|-------------|
| Tax-Aide  | Volunteer | Application |

Join Renew Member Benefits

| PERSON/<br>INFORMA             | NL<br>TION                                                                                 |                                                                                                    |                                                                                                    |                                                                                   |                                                                                 |                                    |
|--------------------------------|--------------------------------------------------------------------------------------------|----------------------------------------------------------------------------------------------------|----------------------------------------------------------------------------------------------------|-----------------------------------------------------------------------------------|---------------------------------------------------------------------------------|------------------------------------|
| *Asterisk<br>required          | denotes<br>field                                                                           | Let's start with<br>Our AARP Volunteer p<br>The information allows<br>also allows us to impro<br>this additional informat                                                      | n some basic infor<br>rograms use this information<br>us to ensure that our progra<br>ve recruitment and planning<br>tion.                                                | rmation about<br>to understand the<br>ams appeal to peopl<br>We value diversity   | It you<br>background of our Vo<br>e of varying backgrou<br>and appreciate you s | olunteers.<br>unds, and<br>sharing |
|                                |                                                                                            |                                                                                                    | First                                                                                                    | Last                                                                              | S                                                                               | Suffix                             |
|                                | Name                                                                                       | Salutation                                                                                                    | First Name                                                                                                    | Last Na                                                                           | me                                                                              |                                    |
|                                | Address*                                                                                   | Address                                                                                                    |                                                                                                    |                                                                                   |                                                                                 |                                    |
|                                |                                                                                            | City                                                                                                    | State                                                                                                    | e                                                                                 | Postal Code                                                                     |                                    |
|                                | Join                                                                                       | Renew Member Benefits                                                                                                    | \$                                                                                                    | Rewards for Good                                                                  | Register   Login 🦆                                                              | 3                                  |
| Referral                       | How did you                                                                                | learn about us?                                                                                                    |                                                                                                    |                                                                                   |                                                                                 |                                    |
|                                | Select                                                                                     |                                                                                                    | *                                                                                                    |                                                                                   |                                                                                 |                                    |
| Other<br>Volunteer<br>Programs | Thank you for a matched with a programs in the volunteering op If you do not information w | applying to the AARP Foundati<br>position in this program, we we<br>AARP Foundation and at AAI<br>portunities.<br>match with this program,<br>vith other programs in AAF<br>No | on Tax-Aide Program. In the ever<br>vuid like to share your name and it<br>RP so that you are considered for<br>would you like to share your<br>RP Foundation and at AARP | nt that you are not<br>nformation with other<br>r other possible<br>name and<br>? |                                                                                 |                                    |
| (                              | SUBM                                                                                       | LIT CANC                                                                                                    | EL                                                                                                    |                                                                                   |                                                                                 |                                    |

- 1. Complete the application
- 2. Required information is marked with an asterisk \*
- 3. Select the gold Submit Button

AARP Foundation Tax-Aide

# If Email Already Registered...

- If the email address you entered in the application was EVER registered within the National AARP organization in the past.. (whether it was an hour ago or twenty years ago).... you may see a pop up window like this one
- Log IN with that email and AARP password previously created.
- If you don't remember the password you used in the past, click on Forgot your password? then follow the prompts

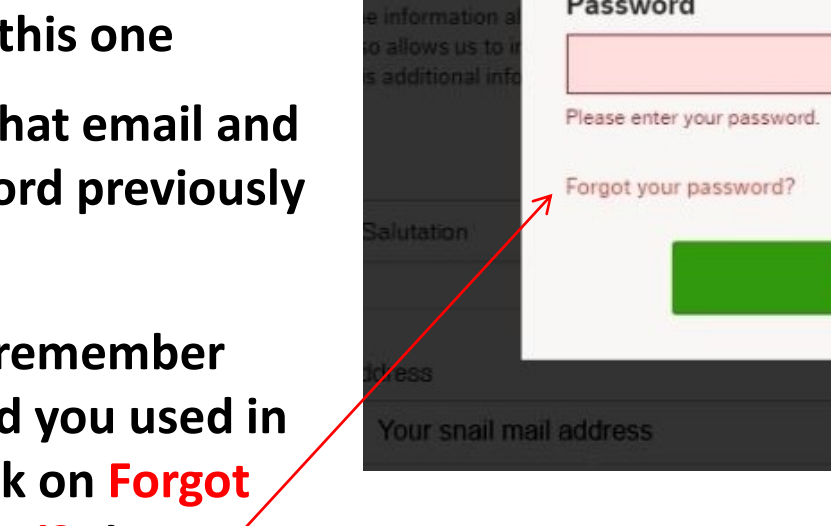

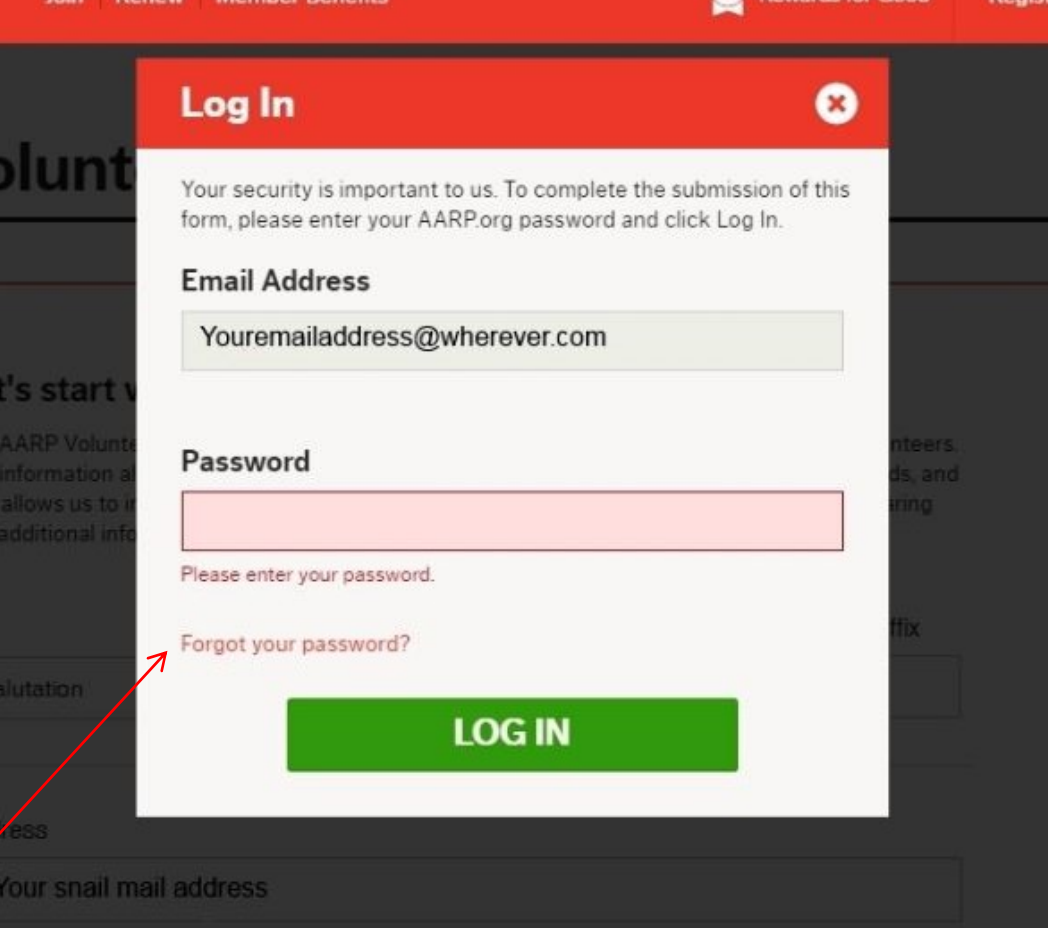

Real Possibilities

## **Email Not Registered w/AARP**

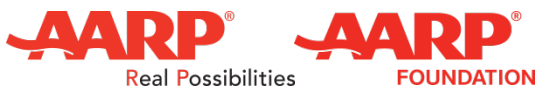

| Create Login Information                                                                                                    |  |
|----------------------------------------------------------------------------------------------------|--|
| To submit this form, you must register with AARP.org. The email<br>address .com you have provided can be used as<br>your AARP login. Please complete the fields below. |  |
| Password                                                                                                    |  |
| Must contain 6-20 characters, at least 1 letter and 1 number, and no spaces.                                                                                           |  |
| Confirm Password                                                                                                    |  |
| Country                                                                                                    |  |
| United States •                                                                                                    |  |
| Type the letters shown below (for security reasons)                                                                                                    |  |
| Security Challenge 💲 ? 🐠                                                                                                    |  |
| kir (                                                                                                    |  |
| Type the Moving Letters                                                                                                    |  |
| User Agreement                                                                                                    |  |
| Yes, I agree to AARP's Terms of Service and Privacy Policy.                                                                                                    |  |
|                                                                                                    |  |

- If your email address was never registered with AARP before – you will see a pop up window like this one
- Create a Login Password
- Type the Security Challenge in the *tiny* box below the moving letters
- Check User Agreement Box
- Click the REGISTER button !

#### **Other AARP opportunities**

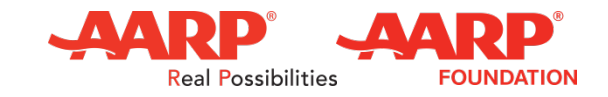

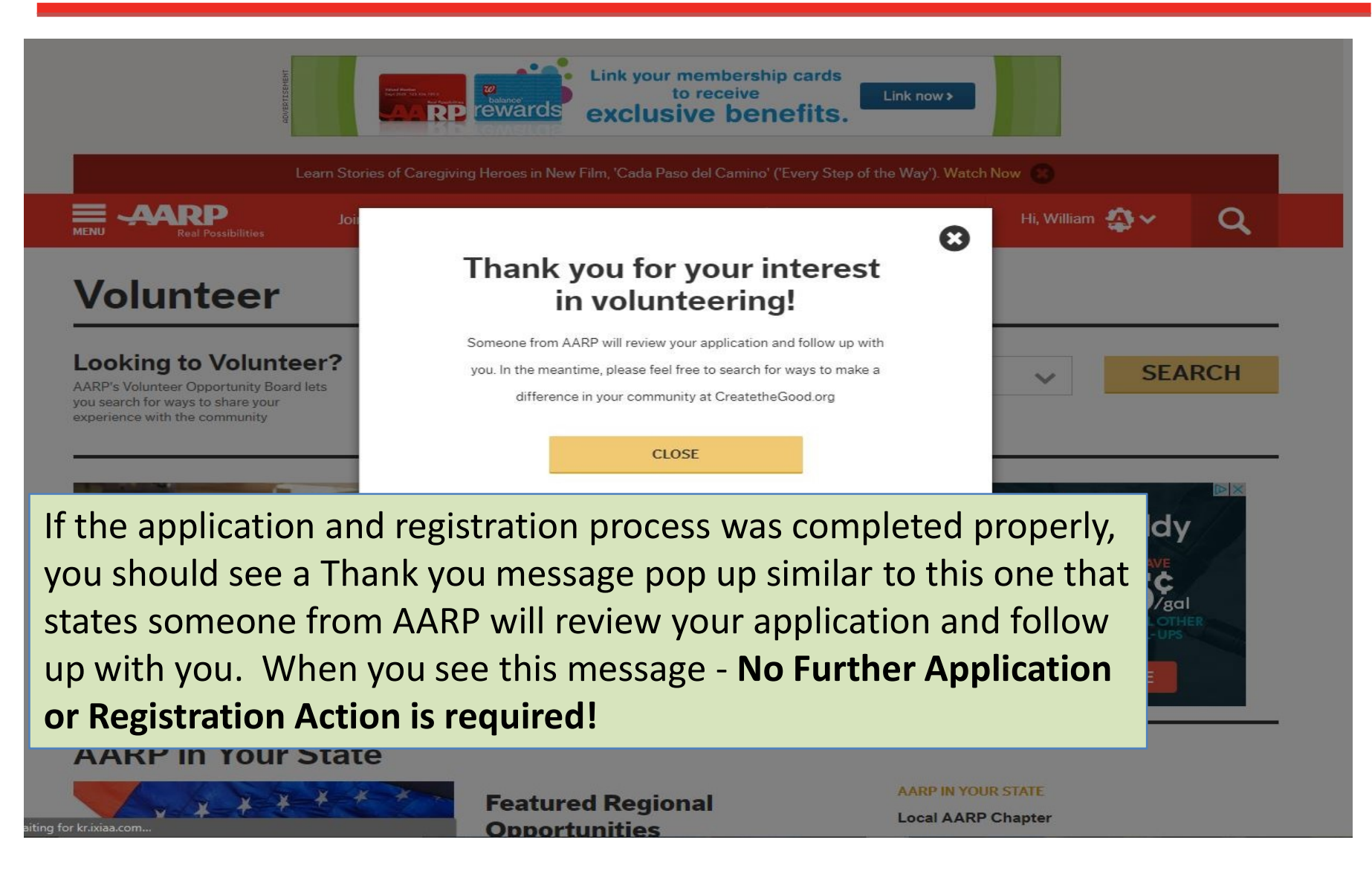

#### Looking to Volunteer for more? Real Possibilities

You may see a screen similar to this when you close the Thank you... pop up window. You do NOT need to complete any more of these screens to become a Tax-Aide Volunteer.

|                                                                                                    | Lin<br>Control to the second second seco | k your membership c<br>to receive<br>clusive benef | Link now                                                |       |        |
|----------------------------------------------------------------------------------------------------|----------------------------------------------------------------------------------------------------|----------------------------------------------------|---------------------------------------------------------|-------|--------|
|                                                                                                    | ries of Caregiving Heroes in New Film,                                                                                                    | (Cada Paso del Camino' ('Eve                       | ry Step of the Way'). Watch I<br>wards for Good 750 pts | Now 🥴 | ~ Q    |
| Looking to Volunteer?<br>AARP's Volunteer Opportunity Board lets<br>you search for ways to share your<br>experience with the community | Interests                                                                                                    | ✔ Zip Code                                         | 25 miles                                                | ~     | SEARCH |

Featured Regional

Onnortunities

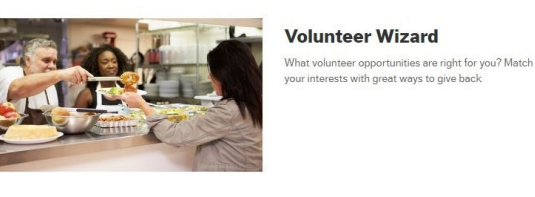

AARP in Your State

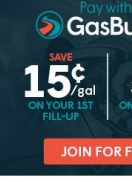

AARP IN YOUR STATE

Local AARP Chapter

**GasBuc** However, you may use this screen to explore additional volunteer opportunities within the AARP organization!

### **Action NOT Required**

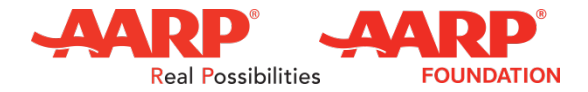

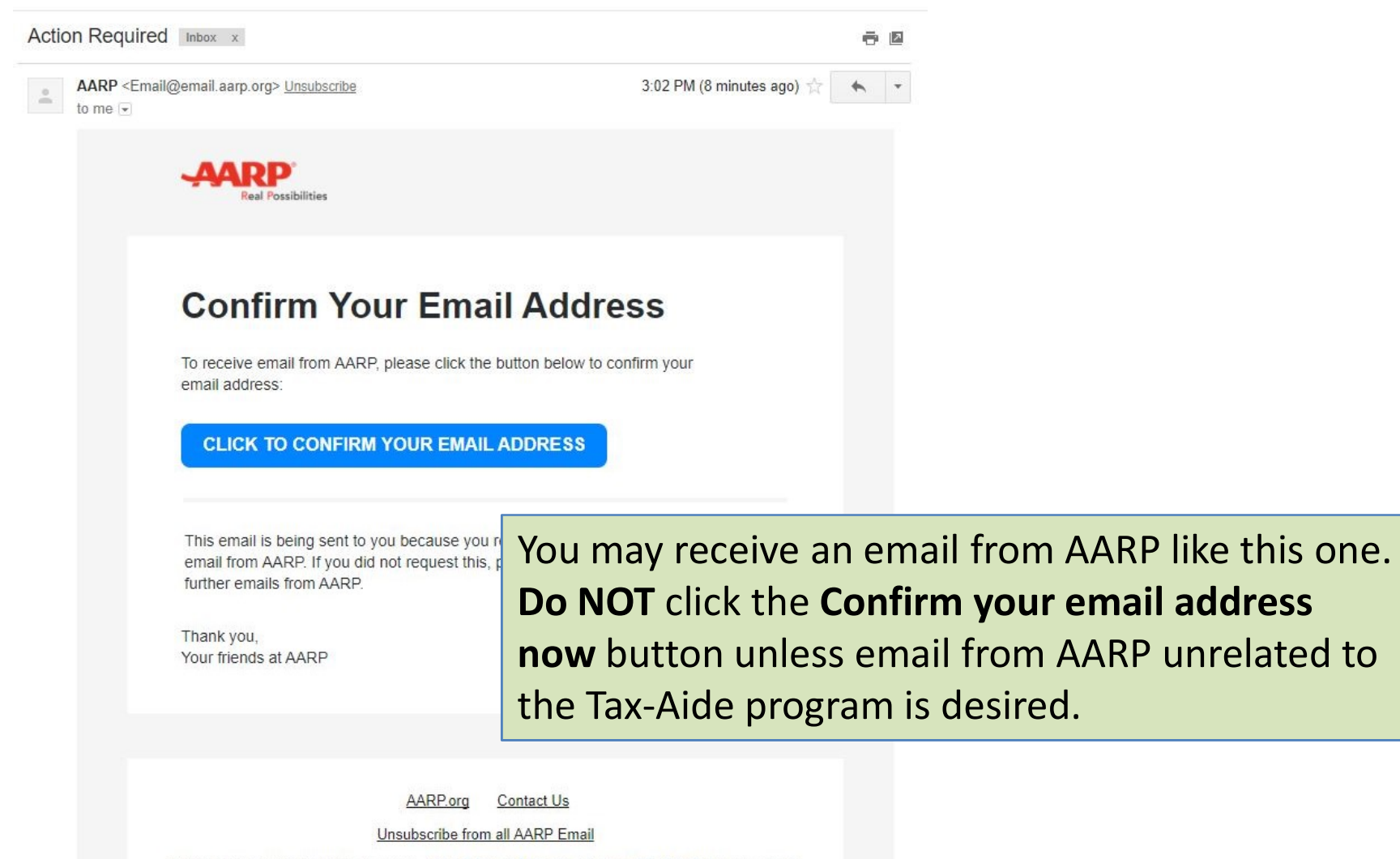

AARP ©1995-2017. All rights reserved. | 601 E Street NW, Washington, DC 20049 | Privacy Policy

## **Confirmation Email Received**

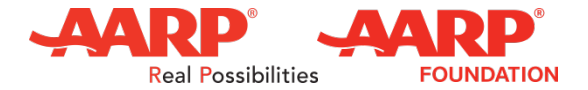

Thank you for your interest in volunteering with AARP! Inbox x

3:02 PM (7 minutes ago) 📩 🔺

- 0

.

AARP Volunteer Portal <volportal@aarp.org> to me 💌

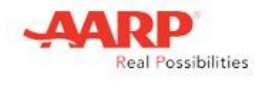

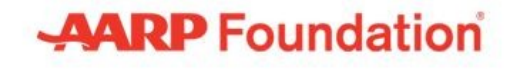

Dear William:

Thank you for contacting AARP and your interest in the "Be a Volunteer with Tax-Aide" position. A local AARP representative will contact you to discuss this role in further detail and answer any additional questions you might have. You can also call AARP's volunteer helpline at <u>1-866-740-7719</u> for more information.

You can browse other <u>back/</u>. Volunteers are critical

way of giving back. Sincerely,

Sincerely, The Volunteer Program

Have a Questic

You should receive an email like this within an
hour of your application process completion. This welcome email <u>also confirms</u> your application to
become a Tax-Aide volunteer was received - No
Further Application or Registration Action is
required! Expect to hear from a local Tax-Aide

You can find us here AARP 601 E Street NW

representative soon.

THANK YOU !

Washington, DC 20049 888-OUR-AARP member@aarp.org Find Us Follow Us Connect